## **Dropping a Class**

To drop a class, first start in the Enroll & Manage Classes tile on the Student Homepage and click on the Drop Classes link:

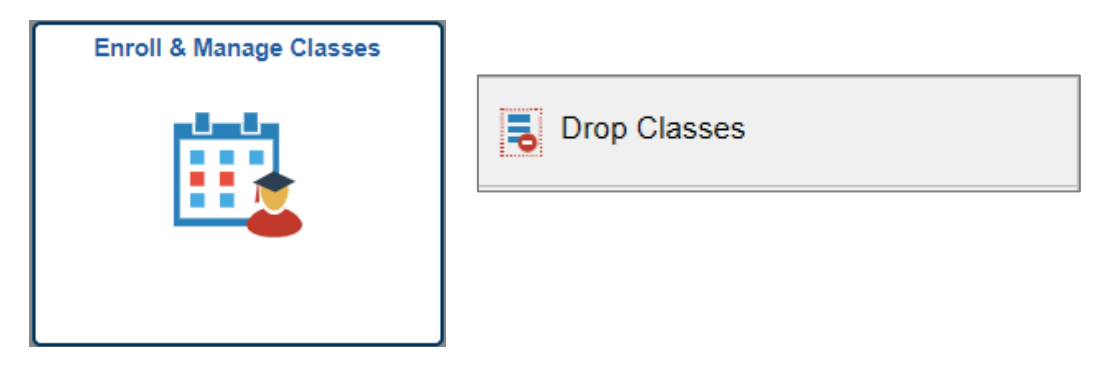

Students will be guided through the two-step process on the Drop Classes page. First, select the class(es) that you would like to drop and click the **Next** button. Classes with labs or discussions will be dropped at the same time.

| × Exit Drop Classes                     |        |                          |                                            |                                        |                     | Next             | <b>&gt;</b> : |          |
|-----------------------------------------|--------|--------------------------|--------------------------------------------|----------------------------------------|---------------------|------------------|---------------|----------|
| 2019 Fall<br>Undergraduate              |        |                          |                                            |                                        |                     |                  |               |          |
| 1 Select Classes to Drop<br>Complete    | Step   | 1 of 2: Select Classe    | es to Drop                                 |                                        |                     |                  |               |          |
| 2 Review Classes to Drop<br>Not Started | Select | Class                    | Description                                | Days and Times                         | Room                | Instructor       | Units         | Status   |
|                                         |        | Lecture-Class # 28009    | AAAS 160 Introdctn West African<br>History | Tuesday Thursday 2:30PM to<br>3:45PM   | Wescoe 4008         | H.<br>Omwodo     | 3.00          | Enrolled |
|                                         |        | Lecture-Class # 29577    | AAAS 323 African-American<br>Studies In:   | To be Announced                        | On-line<br>Lawrence | S. Ngoh          | 3.00          | Enrolled |
|                                         |        | Discussion-Class # 27804 | COMS 342 Problem-Solvng in<br>Teams&Groups | Wednesday 11:00AM to<br>12:15PM        | Wescoe 4001         | C.<br>Petersen   | 0.00          | Enrolled |
|                                         |        | Lecture-Class # 15434    |                                            | Monday 9:30AM to 10:45AM               | Smith 100           | C. Piercy        |               |          |
|                                         |        | Lecture-Class # 13862    | MATH 2 Intermediate Mathematics            | Tuesday Thursday 9:30AM to<br>10:45AM  | Strong 337          | J.<br>Instructor | 3.00          | Enrolled |
|                                         |        | Lecture-Class # 29575    | SOC 330 American Society                   | Monday Wednesday 11:00AM<br>to 12:15PM | Blake 114           | M. Brooker       | 3.00          | Enrolled |

Review the classes you intend to drop. Click on the **Previous** button to make changes or the **Drop Classes** button to proceed.

| × Exit Drop Classes                  |                                     |                                            |                                      |                |                | Previo       | us       |  |
|--------------------------------------|-------------------------------------|--------------------------------------------|--------------------------------------|----------------|----------------|--------------|----------|--|
| 2019 Fall<br>Undergraduate           |                                     |                                            |                                      |                |                |              |          |  |
| 1 Select Classes to Drop<br>Complete | Step 2 of 2: Review Classes to Drop |                                            |                                      |                |                | Drop Classes |          |  |
| 2 Review Classes to Drop<br>Visited  | Class                               | Description                                | Days and Times                       | Room           | Instructor     | Units        | Status   |  |
|                                      | Lecture-Class # 28009               | AAAS 160 Introdctn West African History    | Tuesday Thursday 2:30PM to<br>3:45PM | Wescoe<br>4008 | H.<br>Omwodo   | 3.00         | Enrolled |  |
|                                      | Discussion-Class # 27804            | COMS 342 Problem-Solvng in<br>Teams&Groups | Wednesday 11:00AM to 12:15PM         | Wescoe<br>4001 | C.<br>Petersen | 0.00         | Enrolled |  |
|                                      | Lecture-Class # 15434               |                                            | Monday 9:30AM to 10:45AM             | Smith 100      | C. Piercy      |              |          |  |

| 2019 Fall<br>Undergraduate           |                          |                                               |                                   |                |                |       |              |  |
|--------------------------------------|--------------------------|-----------------------------------------------|-----------------------------------|----------------|----------------|-------|--------------|--|
| 1 Select Classes to Drop<br>Complete | Step 2 of 2: Review      | Step 2 of 2: Review Classes to Drop           |                                   |                |                |       | Drop Classes |  |
| 2 Review Classes to Drop<br>Visited  | Class                    | Description                                   | Days and Times                    | Room           | Instructor     | Units | Status       |  |
|                                      | Lecture-Class # 28009    | AAAS 160 Introdctn West African History       | Tuesday Thursday 2:30PM to 3:45PM | Wescoe<br>4008 | H.<br>Omwodo   | 3.00  | Enrolled     |  |
|                                      | Discussion-Class # 27804 | COMS 342 Problem-Solvng in<br>Teams&Groups    | Wednesday 11:00AM to 12:15PM      | Wescoe<br>4001 | C.<br>Petersen | 0.00  | Enrolled     |  |
|                                      | Lecture-Class # 15434    |                                               | Monday 9:30AM to 10:45AM          | Smith 100      | C. Piercy      |       |              |  |
|                                      |                          | Confirm that the following class(es) are to b | e dropped                         |                |                |       |              |  |

Students will be asked to confirm that they would like the class(es) dropped.

Students will receive a confirmation message after dropping classes. The message will let you know if you have successfully dropped your class or if there are errors.

| <ul> <li>Student Homepage</li> </ul>             | Confirmation                                                                                                    |  |   |  |  |
|--------------------------------------------------|----------------------------------------------------------------------------------------------------|--|---|--|--|
| The process is complete please see results below |                                                                                                    |  |   |  |  |
| Q Class Search and Enroll                        | ✓ AAAS 160 - Introduction to West African History                                                                                                    |  | ٦ |  |  |
| E Browse Course Catalog                          | This class has been dropped and a penalty grade has been assigned. You have been given a grade of W for this class.                                                   |  |   |  |  |
| Schedule Builder (Link)                          | COMS 342 - Problem-Solving in Teams and Groups<br>This class has been dropped and a penalty grade has been assigned. You have been given a grade of W for this class. |  |   |  |  |
| Course History                                   |                                                                                                    |  |   |  |  |

Additional Notes:

- Students wanting to withdraw from all of their classes in a particular term can find more information at <a href="http://sis.ku.edu/withdraw-all-classes">http://sis.ku.edu/withdraw-all-classes</a>.
- Students in Undergraduate Engineering, Undergraduate Education, Graduate and Undergraduate Architecture, Undergraduate Pharmacy and Graduate Social Welfare will have a "DRP" hold. Students are required to meet with their advisor prior to dropping a class.